# GUIDA RAPIDA CONNESSIONE E AVVIO

# **Connessione elettrica**

La telecamera viene fornita con due cavi per la connessione dell'alimentazione, dei segnali I/O e della rete LAN. Di seguito sono riportate le legende dei cavi per la connessione elettrica.

Cavo Alimentazione e relè

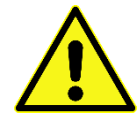

Prima di effettuare il collegamento elettrico verificare la tensione di alimentazione

| Cavo         | Descrizione                   |  |  |
|--------------|-------------------------------|--|--|
| Nero grosso  | 0Vdc alimentazione            |  |  |
| Rosso grosso | so grosso 12Vdc alimentazione |  |  |
| Verde        | Relè 1 COM                    |  |  |
| Giallo       | Relè 1 NA                     |  |  |
| Bianco       | Relè 2 COM                    |  |  |
| Rosso fine   | Relè 2 NA                     |  |  |

## Cavo Ethernet

La telecamera viene fornita con un cavo di rete senza connettore RJ45. La connessione va fatta secondo la codifica T568B, il cui schema colori è riportato di seguito. Successivamente collegare il cavo alla rete LAN.

| 1 8           |         |         |              |
|---------------|---------|---------|--------------|
|               |         |         |              |
| r-idaaaahir-j |         |         |              |
|               | Cavo    |         | Descrizione  |
|               | Bianco  | Arancio | RX +         |
|               | Arancio |         | RX -         |
|               | Bianco  | Verde   | TX +         |
|               | Blu     |         | Non connesso |
|               | Bianco  | Blu     | Non connesso |
|               | Verde   |         | ТХ -         |
|               | Bianco  | Marrone | Non connesso |
|               | Marrone |         | Non connesso |
|               |         |         |              |
| EIA/TIA-568B  |         |         |              |

# **Primo avvio**

#### Passo 1. Ricerca e configurazione IP telecamera

- Avviare il software "Discovery", presente nel CD fornito con la telecamera
- premere il tasto "Scansiona" per effettuare una ricerca delle telecamere connesse alla rete locale
- Selezionare la telecamera desiderata e premere il pulsante "Imposta"
- Inserire i parametri di rete e premere il pulsante "Invia", alla richiesta di password, inserire quella di default "abcd"

#### Passo 2. Accesso tramite browser

Per collegarsi alla telecamera è sufficiente aprire un browser Internet (es. Mozilla Firefox, Google Chrome) e digitare nella barra degli indirizzi, l'indirizzo IP associato alla telecamera

#### Step 3. Login

Comparirà la schermata di login. Di seguito sono riportati le credenziali di fabbrica della telecamera:

> Username: admin Password: abcd

## Step 4. Regolazione inquadratura\*

Per regolare l'inquadratura della telecamera, accedere alla pagina del menù "Telecamera > OCR" e agire sui pulsanti zoom e fuoco.

## Step 5. Verifica lettura\*

Per verificare la lettura in tempo reale accedere alla pagina del menù "Lettore targhe > Configurazione" Nella parte alta della pagina potrete vedere l'ultima lettura della telecamera con il riferimento orario.

> \*Per maggiori dettagli consultare il manuale scaricabile direttamente dalla pagina web della telecamera e presente anche nel CD fornito a corredo

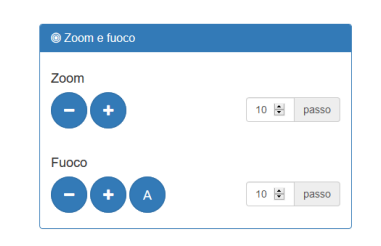

| kne                 |                          |     |                                                        |
|---------------------|--------------------------|-----|--------------------------------------------------------|
| liceners            | Configurazione algoritmo |     |                                                        |
| etare targhe        |                          |     |                                                        |
| A Configurations    |                          |     | Ultima targa letta alle 17:40:34 del 05/06/17: L/25P1. |
| l'aisseri           | Eterro addee had         | -16 |                                                        |
| a Selveraggio event | And a state of the part  |     |                                                        |
|                     | Aliezza massima (po)     | -40 |                                                        |

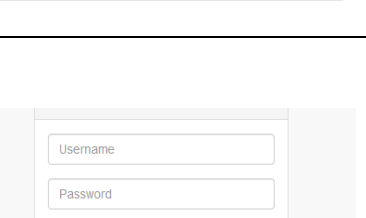

 $\times$ +

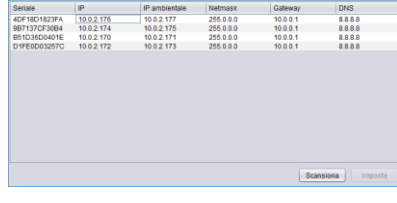

| 4DF18D1823FA - Configuratore rete X |               |  |  |  |
|-------------------------------------|---------------|--|--|--|
| IP                                  | 10.0.2.176    |  |  |  |
| IP ambientale                       | 10.0.2.177    |  |  |  |
| Netmask                             | 255.0.0.0     |  |  |  |
| Gateway                             | 10.0.0.1      |  |  |  |
| DNS                                 | 8.8.8.8       |  |  |  |
|                                     | Invia Annulla |  |  |  |

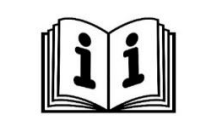

Nuova scheda

€ 0 10.0.2.176/